# bingo!CMS

SNS

ソーシャルボタンユニット マニュアル

- (1) 拡張ユニットのインストール ………………

| <br>2 |
|-------|
| <br>3 |

《拡張ユニットマニュアル》

(1) 拡張ユニットのインストール

## ※拡張ユニット管理画面への行き方

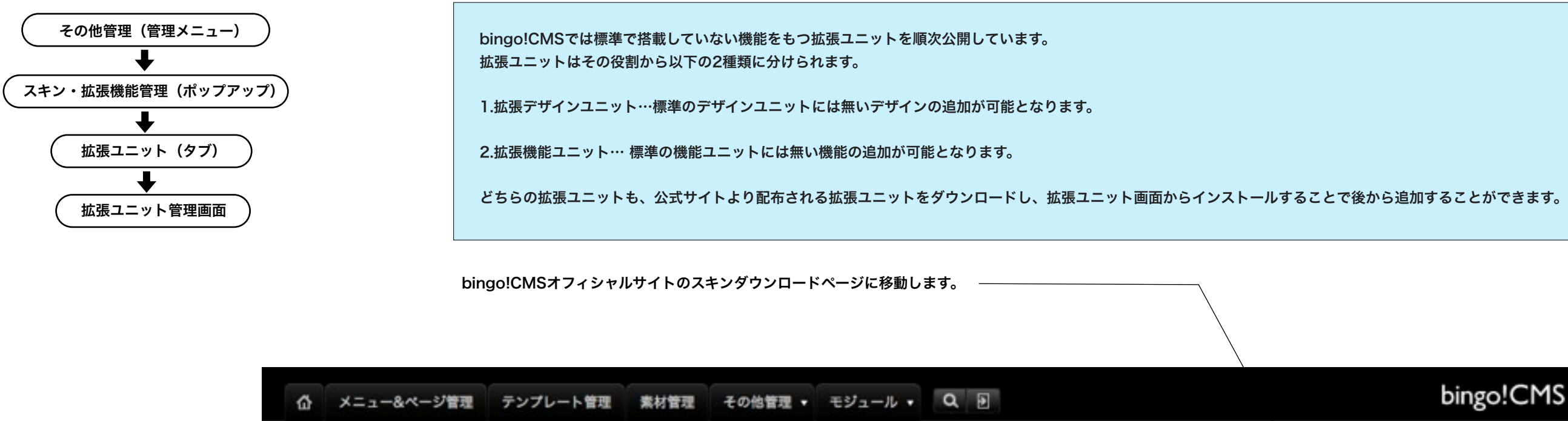

| 公式サイトよりダウン ――<br>ロードしたユニット               | スキン                   | <b>拡張ユニット</b> システムモジュール |            |  |  |  |  |
|------------------------------------------|-----------------------|-------------------------|------------|--|--|--|--|
| (ZIP)を選択後、登録ホ<br>タンをクリックし、イン<br>ストールします。 | 新規拡張ユニットをインストール: ファイル | を選択 ファイルが未選択です 豊富       | 「塩蛋ユニ      |  |  |  |  |
|                                          | 拡張デザインユニット            | 拡張デザインユニット              |            |  |  |  |  |
|                                          | 拡張ユニット名               | 使用ページ(公開中)              |            |  |  |  |  |
|                                          |                       | 登録されている情報はありません         |            |  |  |  |  |
|                                          | 拡張機能ユニット              |                         |            |  |  |  |  |
|                                          | 拡張ユニット名               | 使用ページ(公開中)              |            |  |  |  |  |
|                                          | 助商                    |                         |            |  |  |  |  |
|                                          |                       | 拡張ユニットを                 | 削除します。―――― |  |  |  |  |

拡張ユニットをアップデートします。 -アップデート用の最新拡張ファイルが ある場合ここからアップデートを行い ます。

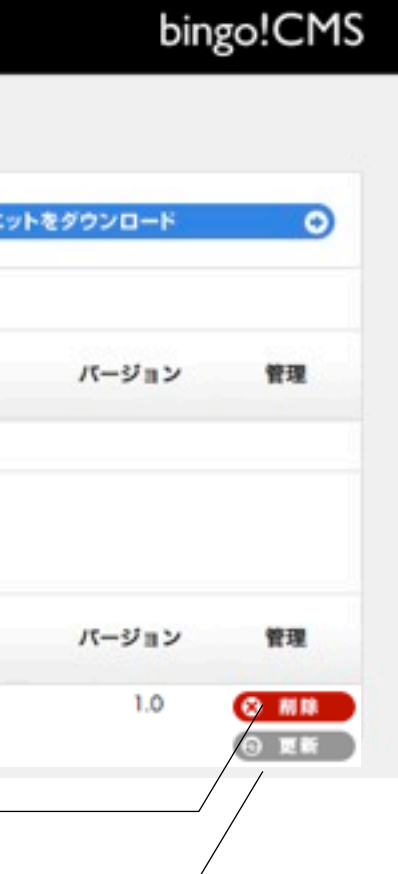

# 《拡張ユニットマニュアル》

### (2) ユニット解説

└→ 機能ユニット

#### ソーシャルボタン SNS

Twitter「ツイートする」ボタン、facebook「いいね!」ボタン、Google+「+1」ボタン、はてなブックマークなどのソーシャルボタンを設置させるユニットです。

C+ Bio 🏹 ふくード 👎 いいおio

#### ↑ このユニットを配置すると、サイト上ではこのように表示されます。

|        |                                                                                       | ユニット設定 | デザインオプション | スマートフォン設定 |
|--------|---------------------------------------------------------------------------------------|--------|-----------|-----------|
| 表示ボタン  | □ Twitter □ facebook □ google+ □ はてなブックマーク<br>米設定してもポタンが表示されない場合は各サービスの対応ブラウザをご確認ください |        |           |           |
| 共有リンク先 | ☑ 表示されているページのURLにする                                                                   |        |           |           |
|        | ※外部サイトを設定することは出来ません                                                                   |        |           |           |
| 表示位置   | <ul> <li>左寄せ ○ 中央 ○ 右寄せ</li> </ul>                                                    |        |           |           |
|        |                                                                                       |        |           |           |

|        |                                           |  | ユニット設定 | デザインオプション | スマートフォン設定 |
|--------|-------------------------------------------|--|--------|-----------|-----------|
| 背景色    | <ul> <li>         育景色を付ける     </li> </ul> |  |        |           |           |
| 枠線     | (なし 0)                                    |  |        |           |           |
| 下方スペース | (18/20.0)                                 |  |        |           |           |
|        |                                           |  |        |           |           |
|        |                                           |  |        |           |           |
|        |                                           |  |        |           |           |
|        |                                           |  |        |           |           |
|        |                                           |  |        |           |           |
|        |                                           |  |        |           |           |
|        |                                           |  |        |           |           |
|        |                                           |  |        |           |           |
|        |                                           |  |        |           |           |
|        |                                           |  |        |           |           |

|        |             |      |        | 1         | 10        |
|--------|-------------|------|--------|-----------|-----------|
|        |             |      | ユニット設定 | デザインオプション | スマートフォン設定 |
| 表示設定   | ☑ スマートフォンでき | 炎示する |        |           |           |
| 背景色    | □ 背景色を付ける   |      |        |           |           |
| 枠線     | なし \$       |      |        |           |           |
| 下方スペース | 標準 :        |      |        |           |           |
|        |             |      |        |           |           |
|        |             |      |        |           |           |

## [ユニット設定]

#### [表示ボタン]

表示するソーシャルボタンを選択します。

#### [共有リンク先]

共有するリンク先を指定します。※外部サイトを設定することは出来ません。 に表示されているページが共有されます。 デフォルト値:表示されているページのURLにする

#### [表示位置]

レイアウトコンテナの幅の中での画像表示位置をラジオボタンで選びます。 「左寄せ」「中央寄せ」「右寄せ」があります。

## [デザインオプション]

#### [背景色]

ユニット背景色の表示有無を選択します。 ※背景色はテンプレートにより異なります。 デフォルト値:なし

[枠線] ユニットを囲む枠線の表示有無と表示形式を選択します。 デフォルト値:なし

[下方スペース] ユニット下方スペースの高さを設定します。 デフォルト値:標準

## [スマートフォン設定]

[表示設定] このユニットをスマートフォンサイトで表示するかを設定します。 デフォルト値:表示

#### [背景色]

スマートフォンサイトでのユニット背景色の表示有無を選択します。 ※背景色はテンプレートにより異なります。 デフォルト値:なし

[枠線]

スマートフォンサイトでのユニットを囲む枠線の表示有無と表示形式を選択します。 デフォルト値:なし

[下方スペース] スマートフォンサイトでのユニット下方スペースの高さを設定します。 デフォルト値:標準

「表示されているページのURLにする」にチェックが入っている場合は各ソーシャルボタンクリック時